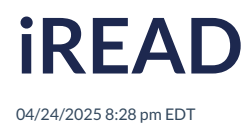

## Leer artículo en español

It is a supplement to Richmond Studio, designed to complement your English language learning process through the reading of complete books and activities related to them.

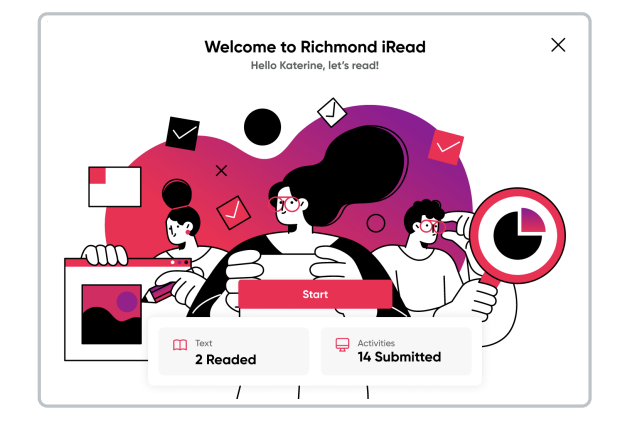

On the initial screen, the available readings and the number of activities to be completed are detailed.

To enter:

• Click on Start.

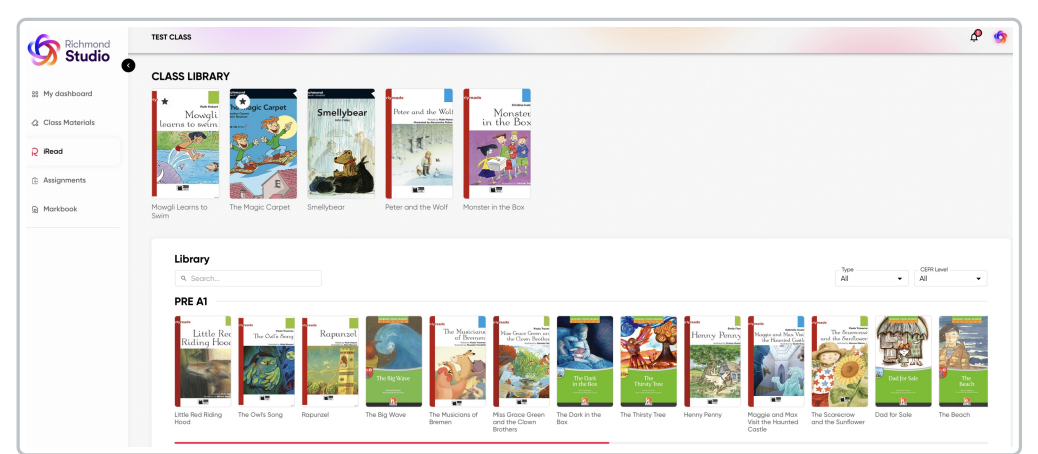

The books available for reference can be found in the Class Library section.

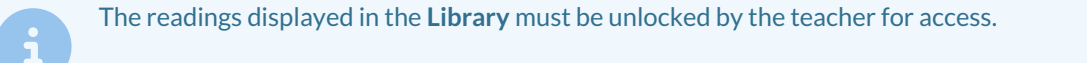

A search bar and filters for Type of Reading and CEFR Level are available for more efficient book location.

| Search bar | Reading Type Filter | CEFR Level Filter |
|------------|---------------------|-------------------|
|            |                     |                   |

| Search bar | Reading Type Filter | CEFR Level Filter |
|------------|---------------------|-------------------|
|            | All                 | CEFR Level        |
| Library    | All                 | All               |
|            | Fiction (original)  | PRE A1            |
|            | Fiction (classic)   | A1                |
|            | Non fotion          | A1+               |
|            | NON-TICTION         | A2                |

## How do I access the available readings?

|--|

• •

To view the general information about the book, click on its cover. To view the content, click on **Read**.

| 🗕 Information 🛛 🔄 Assign                                                                                                    |                                                                                                    |                                                                                                    |                                                                                                    |                                                                                                    |
|----------------------------------------------------------------------------------------------------|----------------------------------------------------------------------------------------------------|----------------------------------------------------------------------------------------------------|----------------------------------------------------------------------------------------------------|----------------------------------------------------------------------------------------------------|
| earlyreads<br>Ruth Hobart<br>Mowgli<br>learns to swim                                                                                                    | Description<br>The illustrations in<br>they won't want to<br>isn't able to cross<br>help from his frier<br>isn't so difficult at<br>Theme<br>Friendship; brave<br>Characteristics | n this exciting reader for b<br>to part with their Mowgli.<br>It he river to escape, he re<br>das Baloo, Bagheera, Hat<br>fter all!<br>rry; kindness; teamwork; n | beginners will enthuse chil<br>When Mowgli meets the t<br>aalises that he must learn<br>thi and the others, Mowgli<br>ature | dren to the point that<br>iger, Shere Khan, and<br>to swim. With a little<br>discovers that swimming |
| and the second second s |                                                                                                    |                                                                                                    |                                                                                                    |                                                                                                    |

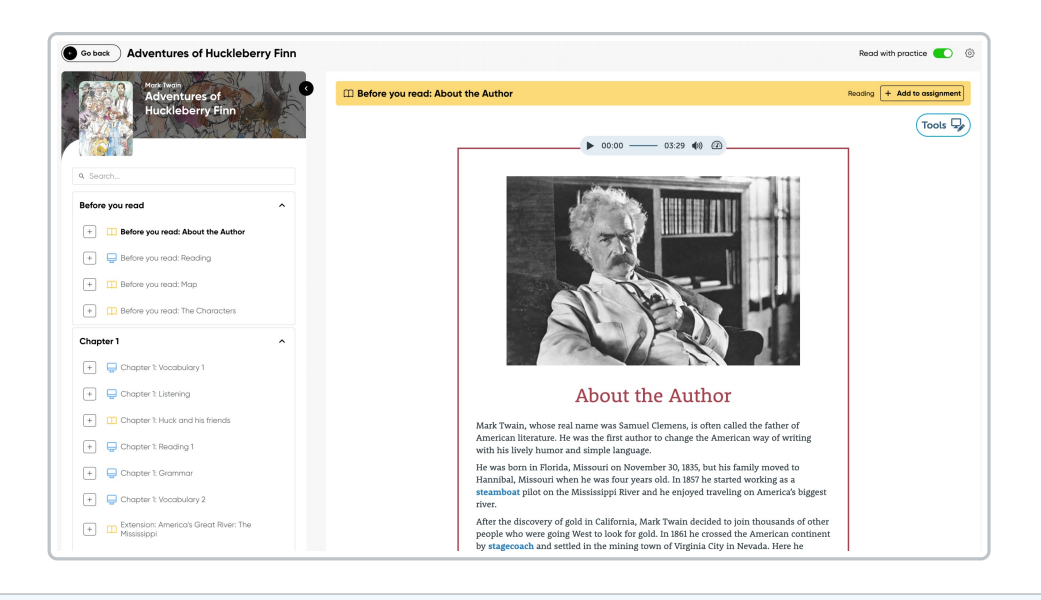

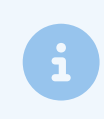

To view the full screen, click on the dropdown arrow that will hide the reading index.

## **Tools**

There are tools available to enhance the learning experience.

• Click on Tools to activate options that allow for a more interactive experience

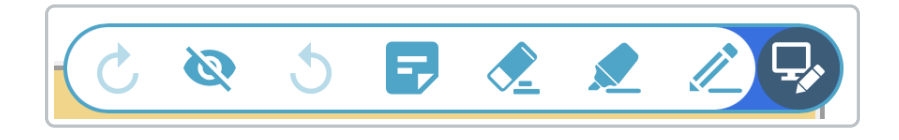

Description

Redo: If you accidentally undid an underline, highlight, or note, you can use Redo to reapply it.

Hide: Helps clean up the text view to focus on the original content without visual distractions.

Undo: Removes actions such as underlines, highlights, or notes that were added accidentally or are no longer needed.

Ξ,

lcon

Notes: Allows you to add custom comments in the margin or in specific sections of the book. This is useful for jotting down explanations, additional examples, ideas, or reminders related to the content.

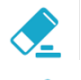

**Delete:** Specifically removes marks made without affecting the rest of the content.

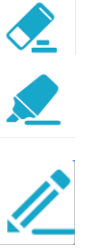

Highlight: Helps differentiate important sections of the content using bright colors,

enhancing the visual organization of the text and information retention.

Underline: Allows you to mark important words or phrases within the text for easier identification and later review. Ideal for highlighting key vocabulary or specific grammatical structures.

To complete the activities available for each reading, activate the **Read with practice** option.

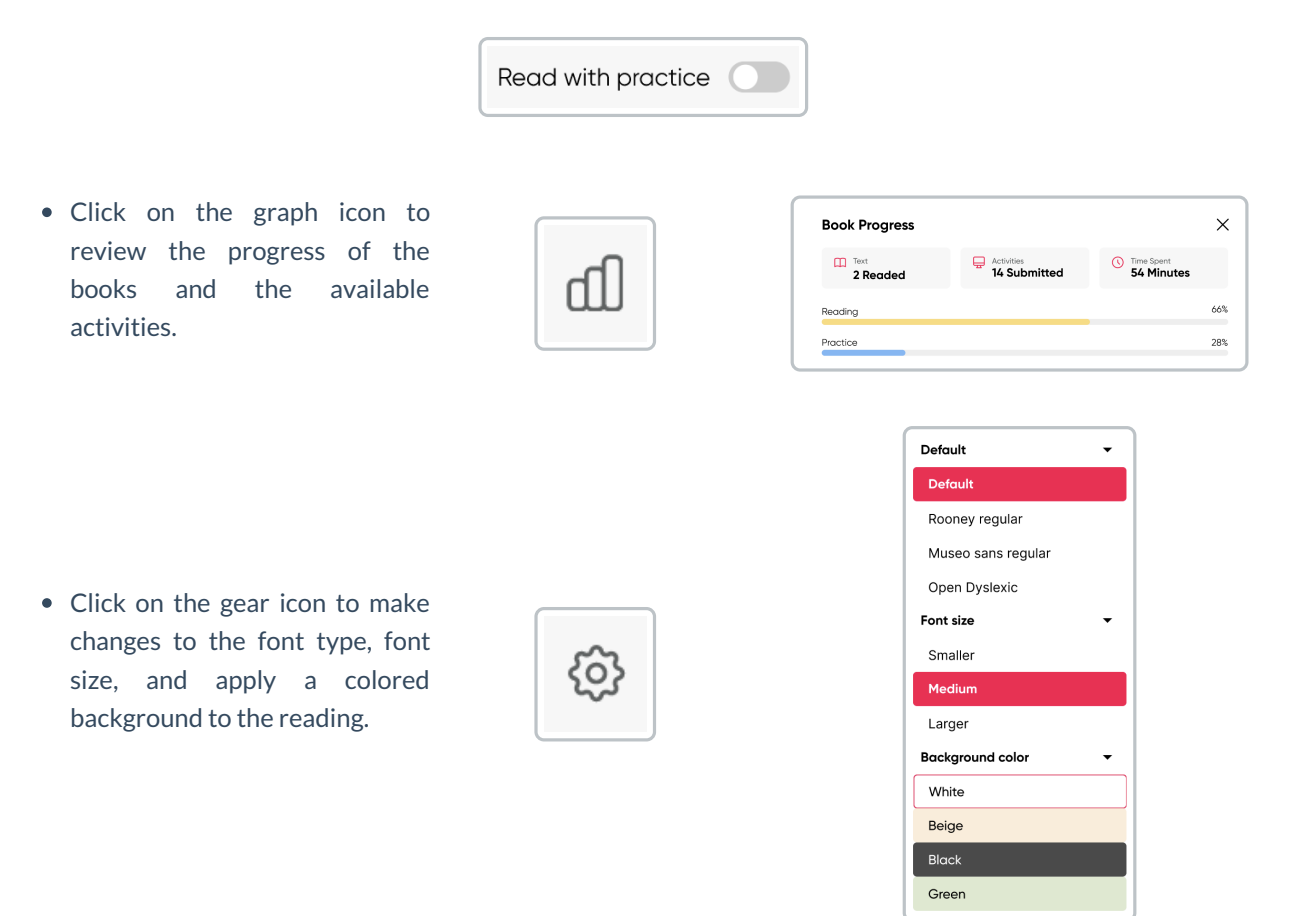